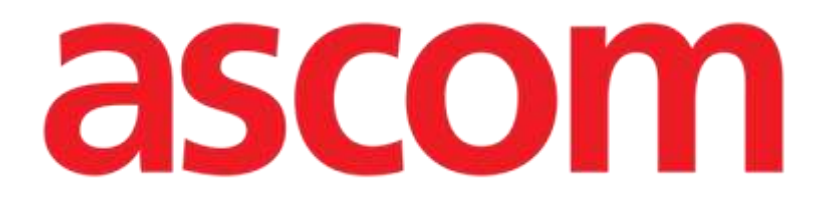

# Patient File Manuale Utente

Versione 1.0

2024-07-17

Ascom UMS s.r.l. Unipersonale Via Amilcare Ponchielli 29, 50018, Scandicci (FI), Italia Tel. (+39) 055 0512161 - Fax (+39) 055 829030 www.ascom.com

# Sommario

| 1. Introduzione                      | 3  |
|--------------------------------------|----|
| 1.1. Avvio di Patient File           | 3  |
| 1.2. Selezione del paziente          | 3  |
| 2. Struttura di Patient File         | 4  |
| 2.1. Pannello di navigazione         | 4  |
| 2.2. Area dati                       | 5  |
| 2.3. Barra dei comandi               | 7  |
| 3. Inserimento dati                  | 8  |
| 3.1. Esempi di inserimento dati      |    |
| 3.1.1. Menù a discesa                | 10 |
| 3.1.2. Scelta multipla               | 10 |
| 3.1.3. Campi correlati               | 11 |
| 3.1.4. Campi di testo libero         | 11 |
| 3.1.5. Finestra di selezione         | 11 |
| 3.1.6. Chiamata Codefinder           | 13 |
| 3.1.7. Nurse Scores                  | 14 |
| 3.1.8. Campi disabilitati            | 15 |
| 3.2. Pagine "sorelle"                | 15 |
| 3.3. Flussi di lavoro dedicati       | 19 |
| 3.3.1. "Cambia letto" e "Isolamento" | 19 |
| 3.3.2. Allergie/intolleranze         | 21 |
| 3.3.3. Ferite/lesioni cutanee        | 24 |
| 3.3.4. Dimissione medica             |    |

 $\wedge$ 

Per informazioni sull'ambiente del Prodotto, sulle precauzioni, sulle avvertenze e sull'uso previsto, consultare i documenti USR ITA Digistat Care e/o USR ITA Digistat Docs (a seconda dei moduli installati - per la Digistat Suite EU) o USR ENG Digistat Suite NA (per la Digistat Suite NA). La conoscenza e la comprensione del documento appropriato sono obbligatorie per un uso corretto e sicuro di "Patient File", descritto in questo documento.

# 1. Introduzione

Digistat Patient File fornisce una documentazione digitale completa del paziente su un ambiente web di facile navigazione. Le informazioni relative al paziente sono organizzate in modo intuitivo in aree generali e sezioni specifiche che corrispondono ai flussi di lavoro clinici del reparto.

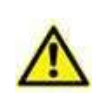

Questo modulo fa parte di Digistat Docs, il prodotto della Digistat Suite che non è un dispositivo medico. Prima di utilizzare Patient File assicurarsi di aver letto e compreso l'uso previsto ("Intended use") di Digistat Docs.

# 1.1. Avvio di Patient File

Per lanciare Digistat Patient File:

Fare clic sull'icona nella barra laterale.

Viene visualizzata una schermata che mostra i dati del paziente attualmente selezionato. Se non è stato selezionato alcun paziente, viene visualizzata una schermata vuota che richiede la selezione di un paziente. Si veda il paragrafo 1.2.

# **1.2. Selezione del paziente**

Per selezionare un paziente,

> Cliccare il pulsante **Paziente** indicato in Fig 1 **A**.

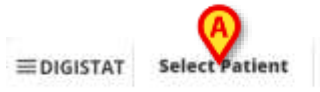

ADM 12:56 PM ⑦ 🚱

Fig 1

Si aprirà il modulo Patient Explorer Web. Per ulteriori istruzioni sulle funzionalità di gestione dei pazienti, consultare il manuale d'uso di Digistat<sup>®</sup> Patient Explorer Web (*USR ENG Patient Explorer Web*). Quando si seleziona un paziente, il modulo visualizza i dati del paziente selezionato. La pagina visualizzata di default è il modulo "Dati personali".

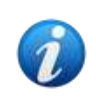

È possibile configurare moduli diversi da Patient Explorer Web per la selezione dei pazienti, secondo le scelte dell'organizzazione sanitaria. In questo caso si faccia riferimento, per le istruzioni, alla documentazione specifica.

# 2. Struttura di Patient File

Le schermate sono costituite da tre sezioni principali:

- Un pannello di navigazione laterale, che consente di accedere rapidamente alle pagine specifiche (Fig 2 **A**).
- L'area dei dati, che visualizza contestualmente i dati (Fig 2 B).
- Una barra comandi che consente di operare sui contenuti delle diverse pagine (Fig 2 C).

| Patient     Personal Details                              | Personal Details                   |                       |                    |                   |               |            |
|-----------------------------------------------------------|------------------------------------|-----------------------|--------------------|-------------------|---------------|------------|
| bolations<br>- Patient Assessment<br>Admission            | Registration Details     Patient © |                       |                    |                   | ISOLATION     | CHANGE BED |
| nnello di navigazio                                       | ne<br>National Annie               | Giorn Name<br>Dubines | Tex Cyde           |                   | Gerder        |            |
| Daily Activities     Injuries/Skin Lesions     Indections | Core of Birth<br>05/20/2002        | Reth Place Coy        | Area dati 👔        | WILE              | Birth Country |            |
| Norsing Handover ABCDE<br>Doity Physical Examination      | Screel.                            | Cty                   | Zip ur Pastal Code | State or Province | Country       |            |
| Procedures    Discharge  Clinical Discharge               |                                    | C Darra o             | amandi             |                   |               |            |
| PATIENT FILE                                              | EW EDIT SAVE DELETE CANCEL         | Y Barra Co            | Smandi             |                   |               | asc        |

Fig 2

### 2.1. Pannello di navigazione

A sinistra è disponibile un pannello di navigazione che elenca le pagine disponibili (Fig 2 **A**, Fig 3).

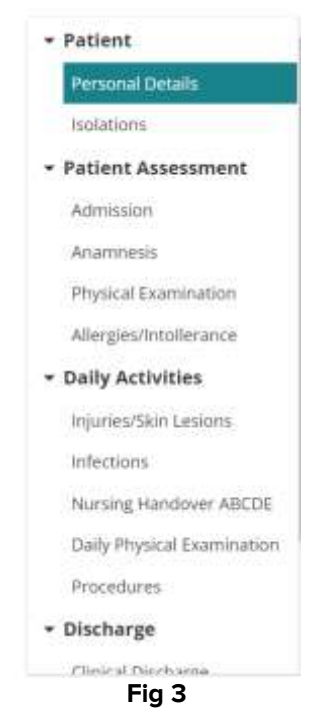

Le diverse pagine sono organizzate in 5 sezioni: Paziente, Valutazione, Attività quotidiane, Dimissione, Utilità.

Ogni sezione contiene diverse pagine, ciascuna dedicata a un insieme specifico di dati:

- **Paziente**  $\rightarrow$  Dati paziente, Isolamento.
- Valutazione clinica → Ammissione, Anamnesi, Esame obiettivo, Allergie/Intolleranze.
- Attività quotidiane → Ferite/Lesioni cutanee, Infezioni, Consegne infermieristiche, Visita medica, Procedure.
- **Dimissione**  $\rightarrow$  Dimissione medica, Dimissione infermieristica.
- **Utilità**  $\rightarrow$  Stampa documenti.

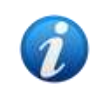

Non tutte le sezioni/pagine sono sempre disponibili, a causa della configurazione e/o dei permessi degli utenti. Questo manuale descrive una configurazione standard completa per utenti con tutti i permessi.

I nomi delle sezioni possono essere cliccati per chiudere/espandere le pagine correlate. Si veda, ad esempio, Fig 4.

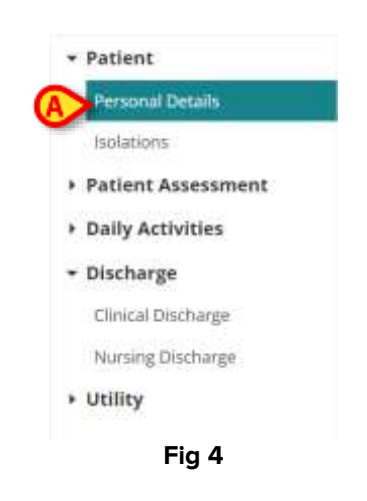

La pagina attualmente selezionata viene evidenziata (Fig 4 A).

> Fare clic sul nome di una pagina per selezionarla e visualizzarne i contenuti.

### 2.2. Area dati

Ogni pagina contiene dati relativi a un argomento specifico. Sono disponibili diverse modalità di inserimento e visualizzazione dei dati, a seconda del tipo di dati specificati contestualmente. Tali strumenti sono descritti nella sezione 3.1. Ad esempio, nella pagina "Dati paziente" vengono visualizzati i dati personali del paziente e quelli relativi a eventuali ricoveri precedenti (Fig 5).

| Registration Details        |                  |                    |                   | ß                  |
|-----------------------------|------------------|--------------------|-------------------|--------------------|
| Patient ID                  |                  |                    |                   | ISOLATION CHANGE B |
| Family Name                 | Gwen Name        | Tas Eode           |                   | Gender             |
| Chel Tobuso                 | Dutcinea         |                    |                   | Female             |
| Oute of Birth<br>05/20/2002 | Birth Placa City | Birth Place Pre    | white             | Bordy Celandry     |
| tirent                      | Cny              | Zip or Postal Code | State or Province | Country            |

In ogni pagina, i dati sono raggruppati per argomento. Ogni "sezione tematica" è definita da un titolo (Fig 5 **A**).

> Fare clic sull'intestazione per espandere/collassare una sezione.

In Fig 6, ad esempio, la sezione "Registration details" è chiusa (Fig 6 A).

| Registration L | Details        |                |      |                      |   |
|----------------|----------------|----------------|------|----------------------|---|
| Previous Episo | odes           |                |      |                      |   |
| Nosological    | Admission Date | Discharge Date | Unit | Hospitalization Days |   |
|                |                |                |      |                      |   |
|                |                |                |      |                      |   |
|                |                |                |      |                      |   |
|                |                |                |      |                      |   |
|                |                |                |      |                      | ß |

Utilizzare i pulsanti indicati in Fig 6 B per espandere () o chiudere () tutte le sezioni.

In una pagina possono essere disponibili pulsanti speciali che permettono di accedere ad altre pagine o procedure direttamente correlate a quelle della pagina attualmente visualizzata. Questo è il caso dei pulsanti ISOLATION (Isolamento) e CHANGE BED (Cambia letto) indicati in Fig 5 **B** (vedere la sezione 3.3.1).

## 2.3. Barra dei comandi

La barra dei comandi (Fig 7) contiene i pulsanti che consentono di operare sui contenuti presenti sulla schermata.

| PATIENT FILE | NEW | EDIT | SAVE | DELETE | CANCEL |
|--------------|-----|------|------|--------|--------|
|--------------|-----|------|------|--------|--------|

Fig 7

Il nome del modulo (Patient File) è visualizzato a sinistra. I pulsanti sono:

**New** (Nuovo) - consente di creare un nuovo elemento di un certo tipo. Questo può accadere sia nel caso in cui siano possibili più pagine dello stesso tipo (è il caso, ad esempio, di "Passaggi di consegne infermieristiche", dove di solito viene creato un nuovo passaggio di consegne alla fine di ogni turno), sia la prima volta che viene modificata una pagina (ad esempio, la prima volta che vengono inseriti i dati di ammissione di un paziente).

Edit (Modifica) - abilita l'inserimento dei dati (la pagina passa alla "Modalità di modifica").

Save (Salva) - consente di salvare le modifiche effettuate.

**Delete** (Elimina) - consente di eliminare una pagina, se possibile.

Cancel (Annulla) - consente di annullare le modifiche apportate a una pagina.

I pulsanti della barra dei comandi sono abilitati/disabilitati in base al contesto (ad esempio, il pulsante **Salva** è abilitato solo in "Modalità di modifica") e/o ai permessi degli utenti (alcune procedure possono essere eseguite solo da utenti specifici).

# 3. Inserimento dati

Per inserire i dati:

> Fate clic sul pulsante **Edit** (Modifica) nella barra dei comandi (Fig 8).

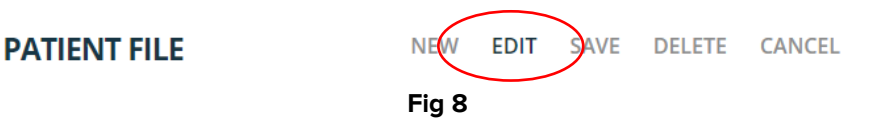

La pagina passa alla "Modalità di modifica". Il pulsante **Edit** (Modifica) è evidenziato (Fig 9 **A**). I pulsanti **Save** (Salva) e **Cancel** (Annulla) sono abilitati (Fig 9 **B - C**).

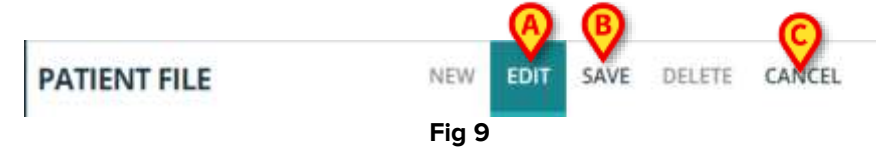

- Inserire i dati.
- > Fare clic su Salva per salvare le modifiche apportate o su Annulla per annullarle.

Esistono diverse modalità di inserimento dei dati, a seconda del tipo di dato e del contesto. Tali modalità sono descritte nella sezione seguente.

### 3.1. Esempi di inserimento dati

Per esemplificare le modalità più comuni di inserimento dei dati viene qui descritta la pagina di ammissione del paziente.

| Patient     Personal Details                                 | Admission                                                  |                                               |                                                    |       |
|--------------------------------------------------------------|------------------------------------------------------------|-----------------------------------------------|----------------------------------------------------|-------|
| Holations     Patient Assessment     Admitsion     Anamnesis | Access     Adminion Date                                   | Admitting D                                   | octor +                                            | ]     |
| Physical Examination<br>Allergees/IntoGerance                | Internal Provenance *                                      | Other Other Unit                              |                                                    |       |
| Daily Activities     Discharge     Clinical Discharge        | NUTURE<br>NUTURE STREEMY                                   | Hespitalization *<br>MEDICAL GUNGEDIL         | Non-surgical Protectives *<br>ELECTION URGENICY NO |       |
| Nursing Discharge<br>• Utility                               | Resum for Admission *<br>WEANING MONITORING INTERSIVE CARD | DETERMINATION OF DEATH/ORGAN PROCUNDWENT      | Come . Days                                        |       |
|                                                              | Scheduliet Admission to ICU A                              | dentical for Trauma guildual Authority Report | Protocol Number JA                                 |       |
| PATIENT FILE                                                 | NEW EDIT SAVE DÉLETE CAVEEL                                |                                               |                                                    | ascom |

Fare clic sul pulsante New (Nuovo) sulla barra dei comandi per creare un nuovo fascicolo di ricovero per il paziente (Fig 10 A).

Lo schermo passa in questo modo alla "Modalità di modifica", nella quale è abilitato l'inserimento dei dati. Sulla barra dei comandi, il pulsante **New** (Nuovo) è evidenziato, i pulsanti **Save** (Salva) e **Cancel** (Annulla) sono abilitati (Fig 11).

| <ul> <li>Patient</li> <li>Personal Oetaits</li> </ul> | Admission                                                                                                    |       |
|-------------------------------------------------------|----------------------------------------------------------------------------------------------------|-------|
| isolations<br>• Patient Assessment                    | ⊖ Access                                                                                                    | i     |
| Admoston<br>Anamnesis                                 | Admitting Data Admitting Data *                                                                                | •     |
| Physical Examination<br>Allergies/Intollerance        | Uther Unit                                                                                                    |       |
| Daily Activities     Discharge                        | Scatus Non-surgical Precidures * Non-surgical Precidures * ELECTIVE URGENT MEDICAL SURGICAL ELECTION URGENCY N | •     |
| Nursing Discharge                                     | Beason for Admission * Come - Dugs Weaking MONITORING INTENSIVE CARE DETERMINATION OF DEATH/ORGAN PROCUREMENT  | _     |
|                                                       | Scheduled Admission to iCU Admitted for Tysuma Judicial Authority Report Promoti Number JA                     |       |
| PATIENT FILE                                          | NOW KON SAVE CHLETE CANCEL                                                                                     | ascom |

Fig 11

Il campo nel quale è specificata la data di ricovero è compilato automaticamente se il paziente è già ricoverato (Fig 11 **A**).

I campi contrassegnati da un asterisco sono obbligatori, come ad esempio "Admitting doctor" (Fig 11 **B**, Fig 12).

| Admitting Doctor * |        |   |
|--------------------|--------|---|
|                    |        | × |
|                    | Fig 12 |   |

Non è possibile salvare una pagina se non sono stati compilati tutti i campi obbligatori. Se si cerca di salvare un record con dati incompleti, viene visualizzata una finestra pop/up che elenca tutte le informazioni mancanti (Fig 13).

| It is not possible to s<br>saving again: | ave the data. Please fix the following errors and then try |
|------------------------------------------|------------------------------------------------------------|
| Admitting Doctor fie                     | ld is required                                             |
| Hospitalization field                    | is required                                                |
| Non-surgical Proced                      | ures field is required                                     |
| Reason for Admissio                      | n field is required                                        |
| Diagnosis at Admissi                     | on field is required                                       |
| Internal Provenance                      | field is required                                          |
|                                          |                                                            |

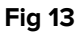

Inoltre, i campi obbligatori mancanti sono evidenziati (Fig 14).

| Admission Date                        |                                 | Admitting Doctor           | - C.                                             | 3  |
|---------------------------------------|---------------------------------|----------------------------|--------------------------------------------------|----|
| 10/04/24, 14:30                       |                                 |                            |                                                  | .* |
|                                       |                                 | Admitting Dector field-ton | oq.inod.                                         |    |
| Internal Provenance *                 | Other                           | Other Unit                 |                                                  |    |
|                                       |                                 |                            |                                                  |    |
| tiamal Prinemature Retillis regulated |                                 |                            |                                                  |    |
| tatus                                 | Hospitalization *               |                            | Non-surgical Procedures *                        |    |
| ELECTIVE URGENT                       | MEDICAL SURGICAL                |                            | ELECTION URGENCY NO                              |    |
|                                       | Anothelization field in secured |                            | Street-supported Descendances Bailting transford |    |
| eason for Admission *                 |                                 |                            | Come Days                                        |    |
| WEANING MONITORING INTENSIVE CARE     | DETERMINATION OF DEATH/ORGAN    | PROCUREMENT                |                                                  |    |
| WEAKING MONITORING INTERSIVE CARE     | DETERMINATION OF DEATHDORDAN    | PROCOREMENT                |                                                  |    |

#### 3.1.1. Menù a discesa

Sui menù a discesa,

> Fare clic su un nome dell'elenco per inserire un elemento nel campo corrispondente.

Il medico di accettazione, ad esempio, può essere selezionato da un menu contenente i nomi di tutti quelli che possono coprire tale ruolo (Fig 15).

|                | - |
|----------------|---|
| Engran Doctor  |   |
| 114-160 (2017) |   |
| Caller Thinks  |   |

#### 3.1.2. Scelta multipla

In caso di campi a scelta multipla, come quello mostrato in Fig 16 A,

Fare clic su un'opzione per selezionarla.

| Administra Date<br>05/06/24,00:00 |                      |                    | Admitting Doctor * |                    |  |
|-----------------------------------|----------------------|--------------------|--------------------|--------------------|--|
| Internal Provenance *             | *                    | Other              | Other Unix         |                    |  |
| Status                            | Hoyetai              | 22009 *            | Norma              | gical Procedures * |  |
| ELECTIVE URGENT                   | MEDIC                | SUNGICAL           | . ELECT            |                    |  |
| WEANING MONITORING                | SIVE CARE DETERMINAT | ION OF DEATH/ORGAN | PROCUREMENT        | Dige               |  |
|                                   |                      |                    |                    |                    |  |

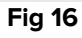

#### 3.1.3. Campi correlati

Alcune opzioni abilitano la possibilità di ulteriori specifiche. È il caso, ad esempio, delle caselle "Other" ("Altro") e "Comeback" ("Rientro") che, se selezionate, richiedono l'indicazione del reparto di provenienza e del numero di giorni dopo i quali il paziente è tornato. Oppure, se viene indicata la presenza di un rapporto dell'autorità giudiziaria, viene abilitato il campo "Numero di protocollo" (Fig 17 **A** - **B** - **C**).

| Other Other Unit *        |                           |   |
|---------------------------|---------------------------|---|
| Other department          | E)                        |   |
|                           | Non-surgical Procedures * |   |
|                           | ELECTION URGENCY NO       |   |
|                           |                           |   |
|                           | Come Dave                 |   |
| B                         | Come Days                 | + |
| Judicial Authority Report | Come Days5                | + |

#### 3.1.4. Campi di testo libero

Digitare il testo richiesto per riempire il campo. Si veda ad esempio la Fig 18.

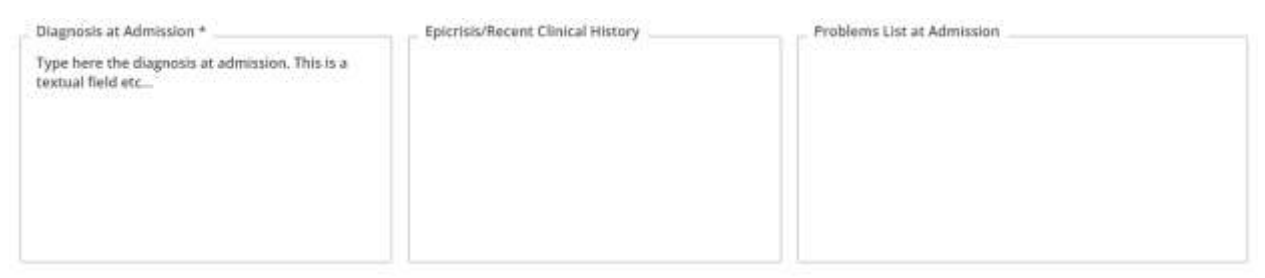

Fig 18

#### 3.1.5. Finestra di selezione

Alcuni campi aprono una finestra di selezione che consente di specificare le informazioni richieste. Si veda, ad esempio, la specifica della "malattia all'ammissione" sulla pagina di ammissione.

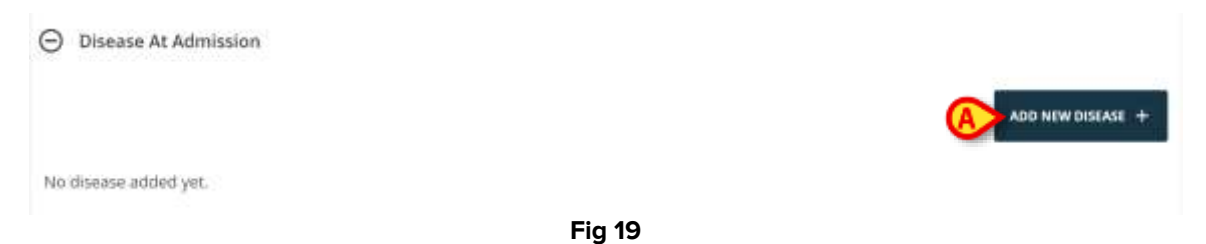

Per indicare una malattia

> Fare clic sul pulsante **Add new disease** (Aggiungi nuova malattia - Fig 19 **A**).

Si aprirà una apposita finestra di selezione (Fig 20).

| RESPIRATORY | CARDIOVASCULA | R NEUROLOGICAL | GASTROINTESTINAL A | ND HEPATIC OT |
|-------------|---------------|----------------|--------------------|---------------|
| Disease *   |               |                |                    |               |
|             |               |                |                    |               |
| Details     |               |                |                    |               |
|             |               |                |                    |               |
|             |               |                |                    |               |
|             |               |                |                    |               |
|             |               |                |                    |               |

Selezionare l'area (Fig 21 **A**).

| RESPIRATORY       | CARDIOVASCULAR | NEUROLOGICAL | GASTROINTESTIN | AL AND HEPATIC | 0 |
|-------------------|----------------|--------------|----------------|----------------|---|
| Disease *         |                |              |                |                |   |
| AIRWAY PATHOLO    | GY             |              |                |                |   |
| _ Details         |                |              |                |                |   |
| Type details here |                |              |                |                |   |
| >                 |                |              |                |                |   |
|                   |                |              |                |                |   |
|                   |                |              |                | 0              |   |
|                   |                |              |                | (D)            |   |

- Fig 21
- Selezionare la malattia nel contestuale elenco a discesa (Fig 21 B).
- > Digitare una descrizione più dettagliata, se necessario (Fig 21 C).
- Fare clic su Salva (Fig 21 D).

Le voci selezionate saranno elencate in una tabella (Fig 22 A).

|             |                  |                   | ADD N | IEW DISE | ASE |
|-------------|------------------|-------------------|-------|----------|-----|
| Area        | Disease          | Details           |       |          |     |
| Respiratory | AIRWAY PATHOLOGY | Type details here | 0     | 1        | 1   |
|             |                  | Fig 22            |       |          |     |

- Fare clic sull'icona per modificare l'elemento inserito.
- > Fare clic sull'icona <sup>b</sup> per eliminare l'elemento.

#### 3.1.6. Chiamata Codefinder

Le diagnosi e le procedure ICD9 possono essere selezionate tramite il modulo Digistat Codefinder Web. In questi casi, un pulsante specifico richiama il modulo Digistat Codefinder (per la descrizione del modulo Codefinder, si veda il documento *USR ENG Codefinder Web*). L'esempio seguente mostra la procedura di selezione della diagnosi sulla pagina "Ammissione" (Fig 23).

| ⊖ ICD9 Diagnosis        |        |                       |
|-------------------------|--------|-----------------------|
|                         |        | ADD A NEW DIAGNOSIS + |
| No diagnosis added yet. |        |                       |
|                         | Fia 23 |                       |

> Fare clic sul pulsante Add a new diagnosis (Aggiungi una nuova diagnosi - Fig 23 A).

Si aprirà il modulo Codefinder (Fig 24)

| Herachy | Favorites | Proquents | Recenta |        |   |
|---------|-----------|-----------|---------|--------|---|
| Search  |           |           |         | SEARCH |   |
|         |           |           |         |        |   |
|         |           |           |         |        |   |
|         |           |           |         |        | 9 |

Ricercare la diagnosi (Fig 25)

| Il Hierachy Favorities Fi | requents Recents |        |
|---------------------------|------------------|--------|
| 5647CB                    |                  | SEARCH |
| Code Description          |                  |        |
| 003.1 SETTICEMIA DA SALM  | ONELLA           |        |
|                           |                  |        |

Fig 25

Fare clic sulla diagnosi desiderata per selezionarla (Fig 25 A).

La voce selezionata verrà visualizzata su "Patient File", in una tabella che elenca tutte le voci selezionate (Fig 26).

|       |                          | ADD A NEW DIAGNOSIS + |
|-------|--------------------------|-----------------------|
| Code  | Description              |                       |
| 003.1 | SETTICEMIA DA SALMONELLA | 0                     |
| 004.0 | SHIGELLA DYSENTERIAE     | 8                     |
| 005.1 | BOTULISMO                |                       |
|       | Fig 26                   |                       |

#### 3.1.7. Nurse Scores

Di default, Patient File mostra esempi pre-configurati di scores infermieristici (Nurse scores) che possono poi essere modificati dall'utente in fase di configurazione. Questi scores sono definiti all'interno del configuratore di Vitals Web e hanno solamente uno scopo documentativo.

È possibile documentare diversi "Scores", contestualmente, su diverse pagine. Si veda ad esempio, nella pagina di ammissione, lo ISS (Injury Severity Score - Fig 27).

| Head-Neck |   | Face      |   | Thorac     |             |
|-----------|---|-----------|---|------------|-------------|
|           | v |           | * |            | 18          |
| Abdomen   |   | Extremity |   | _ External |             |
|           | * |           | ~ |            |             |
| ISS Score |   |           |   |            |             |
|           |   |           |   |            | CALCULATE C |

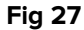

Per documentare un punteggio:

Inserire tutte le valutazioni richieste (Fig 28 A).

| Head-Neck | Face          |   | Thorax    |  |
|-----------|---------------|---|-----------|--|
| Minor     | <br>No Injury | 1 | Moderate  |  |
| Abdomen   | Extremity     |   | External  |  |
| Serious   | <br>No Injury | ~ | No injury |  |

Fig 28

> Fare clic sul pulsante Calculate (Calcolo - Fig 28 B).

Il punteggio complessivo verrà visualizzato in un campo apposito (Fig 28 C).

#### 3.1.8. Campi disabilitati

Alcuni campi possono essere disabilitati o di sola lettura. I dati personali del paziente nella sezione "Dati del paziente", ad esempio, sono ereditati dall'ADT dell'ospedale e sono di sola lettura su Patient File. I campi possono essere disabilitati a causa dei permessi dell'utente (nel caso in cui un utente non sia autorizzato a eseguire una procedura specifica) o perché non rilevanti per un determinato paziente.

# 3.2. Pagine "sorelle"

Alcune attività vengono svolte più volte durante la degenza del paziente. Ciò comporta la presenza di più documenti dello stesso tipo per lo stesso paziente. È il caso, ad esempio, del documento di passaggio delle consegne, che di solito viene compilato e salvato dal personale infermieristico alla fine di ogni turno (Fig 29).

| Cherical Dischasson                    |                          |                    |                    |                   |  |
|----------------------------------------|--------------------------|--------------------|--------------------|-------------------|--|
| * Discharge                            | Cough                    |                    | - Sacrations       |                   |  |
| Procedures                             | Tassac                   |                    |                    |                   |  |
| Daily Physical Examination             | MO YES                   |                    |                    |                   |  |
| Nursing Handover ABCDE                 | DJ Therapy               | Flow (Unrin)       | Device             | E03 (%)           |  |
| Intections                             | NO INVASIVE NON-INVASIVE |                    |                    |                   |  |
| Injunes/Skin Lesions                   | Ventlation               | Invasive h         | lofe               | Non-invester Mode |  |
| <ul> <li>Daily Activities</li> </ul>   |                          |                    |                    |                   |  |
| AlleigiesAntoReracce                   | YE3 NO                   | EUPNOIC BRADYPNOIC | ACHYPMOR DYSPWIDIC |                   |  |
| Physical Examination                   | Sporthamous Breach       | Houseful           |                    |                   |  |
| Anamnesis                              | Airways And Breathing    |                    |                    |                   |  |
| Admission                              |                          |                    |                    |                   |  |
| <ul> <li>Patient Assessment</li> </ul> | mm/dd/yyyy               |                    |                    |                   |  |
| isolations                             | Data/Mour *              |                    | puh                |                   |  |
| Personal Details                       |                          |                    |                    |                   |  |
| Patient                                | Nursing Handover ABCD    | E                  |                    |                   |  |

Fig 29

Per creare un nuovo "passaggio di consegne"

Fare clic sul pulsante **New** (Nuovo) sulla barra dei comandi (Fig 29 **A**).

La pagina passa alla "Modalità di modifica" (Fig 30).

|                                           |              | Shift               |                    |   |
|-------------------------------------------|--------------|---------------------|--------------------|---|
| mm/dd/yyyy ->                             |              | 8                   |                    | 8 |
| <ul> <li>Airways And Breathing</li> </ul> |              |                     |                    |   |
| Spontaneous Breath                        | Breath       |                     |                    |   |
| YES NO                                    | EUPNOIC      | TACHYPNOIC DYSPNOIC |                    |   |
| Ventilation                               | Inva         | ive Mode            | Non-Irivative Mode |   |
| NO INVASIVE NON-INVASIVE                  |              |                     |                    |   |
| 02 Therapy                                | Flow [I/min] | Device              | FID2 (%)           |   |
| and are                                   |              |                     |                    |   |
| NO TES                                    |              |                     |                    |   |
| Cough                                     |              | Secretione          |                    |   |

Fig 30

> Compilare tutti i campi necessari (Fig 31).

| Feeding                                     |                                          |  |
|---------------------------------------------|------------------------------------------|--|
| Type                                        | Medical Devices                          |  |
| ORAL ENTERAL PARENTERAL FASTING             | N.G.TUBE FLIDE PES NJT                   |  |
|                                             |                                          |  |
| Low-Calorie                                 | w.                                       |  |
|                                             |                                          |  |
|                                             | Last Discharge                           |  |
| OPEN OPEN TO GAS CLOSED ILEOSTOMY COLOSTOMY | mm/dd/yyyy                               |  |
| Diuresis                                    | Medical Devices                          |  |
| NORMALI OLISURIA POLYURIA                   | CY CYSTOSTOMY NEPHROSTOMY URETERAL STENT |  |
| Mobilitation                                | PAT                                      |  |
| Mobilization                                | PAT                                      |  |

Fig 31

> Al termine, fare clic su **Save** (Salva - Fig 31 **A**).

Il documento è così salvato (Fig 32).

| Hyghene                                     | Oral Cavity |  |
|---------------------------------------------|-------------|--|
| SELF-SUFFICIENT PARTIAL DEPENDENT DEPENDENT | YES NO      |  |
| Other                                       |             |  |
|                                             |             |  |
| Handover Notes                              |             |  |
| Handover Notas                              |             |  |
| Handover Notes                              |             |  |
| Handover Notes                              |             |  |
| Handover Notes                              |             |  |

Fig 32

Sulla barra dei comandi sono abilitati i seguenti pulsanti (Fig 32 A):

**New** (Nuovo) - permette di creare un nuovo documento dello stesso tipo. Quando si crea un nuovo documento è possibile scegliere se copiare o meno i dati esistenti sul nuovo documento.

Edit (Modifica) - consente di modificare un record esistente.

Delete (Elimina) - consente di eliminare un record.

Quando sono presenti più documenti, è possibile navigare tra i vari documenti utilizzando i pulsanti indicati in Fig 32 **B**.

Fare clic sul pulsante per visualizzare il documento successivo.
Fare clic sul pulsante per visualizzare il documento precedente.
Fare clic sul pulsante per visualizzare l'ultimo documento (il più recente).
Fare clic sul pulsante per visualizzare il primo documento (il più vecchio).

Fare clic sul pulsante elenca tutti i documenti esistenti (Fig 33).

| Created On | Shift     | Date/Hour  |  |
|------------|-----------|------------|--|
| 06/06/2024 | Morning   | 05/06/2024 |  |
| 06/06/2024 | Afternoon | 05/06/2024 |  |
| 06/06/2024 | Night     | 05/06/2024 |  |
|            | Fig 33    |            |  |

La riga gialla indica il documento attualmente visualizzato. Fare clic su una riga per visualizzare il documento corrispondente.

Per ogni documento sono indicati l'autore e la data/ora di creazione. Se un documento è stato modificato, vengono indicati anche l'autore della modifica e la data/ora. Il link "Cronologia documenti" apre la cronologia dettagliata delle modifiche (Fig 32 **C**, Fig 34).

Created by ADMIN on 06/06/24, 14:47 - Edited by ADMIN on 06/06/24, 14:48 Record history

Fig 34

# 3.3. Flussi di lavoro dedicati

#### 3.3.1. "Cambia letto" e "Isolamento"

In alcune pagine sono presenti pulsanti specifici che funzionano da accesso rapido a procedure correlate. Si vedano, ad esempio, nella pagina "Personal Detail", i pulsanti **Change Bed** (Cambia letto) e **Isolation** (Isolamento - Fig 35 **A**).

| Personal Details                    |                       |          |                  |                   |               |            |
|-------------------------------------|-----------------------|----------|------------------|-------------------|---------------|------------|
| Registration Details     Patient ID |                       |          |                  |                   | ISOLATION     | CHANGE BED |
| Family Name                         | Given Name<br>Recurds |          | Tax Code         |                   | Gender        |            |
| Date of Brth                        | Birth Place City      |          | Birth Place Prov | ince.             | Birth Country |            |
| Street                              | City                  | Zip or P | ostal Code       | State at Province | Country       |            |
|                                     |                       |          |                  |                   |               |            |

Fig 35

#### Cambia letto

Il pulsante Cambia letto può essere utilizzato per registrare rapidamente il trasferimento del paziente in un altro letto.

> Fare clic su Change Bed (Cambia letto) per aprire la finestra "Sposta paziente".

| Location * |   |
|------------|---|
| ICU        | ~ |
| Bed *      | • |
|            | A |

Selezionare il reparto e il letto di destinazione sulla finestra, quindi fare clic su Move (Sposta - Fig 36 A).

#### Isolamento

Fare clic su **Isolamento** per accedere direttamente alla pagina correlata, che consente di documentare i periodi di isolamento del paziente (Fig 37).

| Isolation                   |                             |  |
|-----------------------------|-----------------------------|--|
| Start Date<br>mm/dd/yyyy -: | Evel Date<br>mmi/dd/yyyy -: |  |
| Isolation Type              |                             |  |
| CONTACT DROPLET AIRDORNE    |                             |  |
| Details                     |                             |  |
|                             |                             |  |
|                             |                             |  |
|                             |                             |  |
|                             |                             |  |
|                             |                             |  |

Fig 37

Se un periodo di isolamento è stato avviato (la data di inizio è specificata) ma non è terminato (la data di fine non è specificata) come in Fig 38,

| Start Date *        | 1.5.1 | End Date   |   |
|---------------------|-------|------------|---|
| 06/06/2024 12:00 AM |       | mm/dd/yyyy | 0 |

Fig 38

il pulsante **Isolation** è evidenziato in rosso sulla pagina "Personal Details" (Fig 39).

| Personal Details                     |                        |            |                      |
|--------------------------------------|------------------------|------------|----------------------|
| Registration Details     Patient (0) |                        |            | ISOLATION CHANGE BED |
| Family Name                          | Given Name<br>Treasers | Tax Code . | Schder               |
|                                      |                        | Fig 39     |                      |

### 3.3.2. Allergie/intolleranze

Un flusso di lavoro specifico è dedicato alla documentazione delle allergie e delle intolleranze del paziente.

| Patient     Personal Details           | Allergies/Intollerances           |                                              |
|----------------------------------------|-----------------------------------|----------------------------------------------|
| isolations                             | Allerges/Impferances              |                                              |
| <ul> <li>Patient Assessment</li> </ul> | YES NO NOT RHOWN                  | and a article or employed arrest resident at |
| Admission                              |                                   | AND A MER ALLERGING CONTRACT.                |
| Anamnesis                              | No allergy intolerance added yet. |                                              |
| Physical Examination                   |                                   |                                              |
| Allergies/IttoBerance                  |                                   |                                              |
| - Daily Activities                     |                                   |                                              |
| injuries/Skin Lesions                  |                                   |                                              |
| Infections.                            |                                   |                                              |
| Nursing Handover ABCDE                 |                                   |                                              |
| Daily Physical Examination             |                                   |                                              |
| Procedures                             |                                   |                                              |
| - Discharge                            |                                   |                                              |
| Clinical Distribution                  | A)                                |                                              |
| ATIENT FILE                            | EDIT SAVE DELETE CANCEL           | asco                                         |

Fig 40

Per indicare le allergie e le intolleranze

> Fare clic sul pulsante **Nuovo** sulla barra comandi (Fig 40 A).

Lo schermo passerà alla modalità di modifica (Fig 41).

| Allergies/Intollerances           |                                |
|-----------------------------------|--------------------------------|
| VES NO NOT KNOWN                  | ADD & NEW ALLEREVANTOLERANCE + |
| No allergy intolerance added yet. |                                |

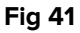

Selezionare una delle opzioni indicate in Fig 41 A. La scelta sarà salvata automaticamente.

Qualsiasi opzione venga selezionata nella pagina "Allergie", viene immediatamente e automaticamente salvata. Non è necessario fare clic sul pulsante **Save** (Salva) per salvare la selezione effettuata. La selezione può in seguito essere modificata con la procedura di modifica.

Dopo aver selezionato l'opzione **Yes** (Fig 42 **A** - che significa che ci sono allergie/intolleranze), si attiva il pulsante **Add a new allergy/Intolerance** (Aggiungi nuova allergia/intolleranza - Fig 42 **B**).

| Allergies/Intollerances           |        |                                 |
|-----------------------------------|--------|---------------------------------|
| Allergies/Intollerances           |        | <u> </u>                        |
| YES NO NOT KNOWN                  |        | ADD A NEW ALLERGY/INTOLERANCE + |
| No allergy intolerance added yet. |        |                                 |
|                                   |        |                                 |
|                                   | Fig 42 |                                 |

Per specificare le allergie del paziente

> Fare clic sul pulsante **Aggiungi nuova allergia/intolleranza**.

Viene visualizzato un modulo apposito (Fig 43)

| < Allergies/Intollerances - New                                        |             |
|------------------------------------------------------------------------|-------------|
| Category           DRUGS         FOOD         AMBIENTALI         OTHER |             |
| Code                                                                   | Description |
| Seriousness                                                            |             |
| Reactions                                                              |             |
|                                                                        |             |
|                                                                        |             |
|                                                                        |             |

Fig 43

Compilare il documento (Fig 44 – per questo scopo è disponibile una finestra Codefinder appositamente configurata).

Fare clic su Save (Salva) sulla barra comandi (Fig 44 A).

Le voci selezionate vengono visualizzate in una tabella (Fig 45).

| Allergies/Intolle       | rances   |           |             |                                 |
|-------------------------|----------|-----------|-------------|---------------------------------|
| Allergies/Intollerances | IOWN     |           |             | ADD A NEW ALLERGY/INTOLERANCE + |
| Seriousness             | Category | Code      | Description | Reactions                       |
| Allergy                 | Food     | 260172004 | Aglio       | Reactions description           |

Fig 45

#### 3.3.3. Ferite/lesioni cutanee

Una procedura specifica è dedicata alla documentazione delle ferite e lesioni cutanee del paziente (Fig 46).

| PATIENT FILE               | W EDIT SAVE DELITE  | CANCEL. |                          |                      | ascom |
|----------------------------|---------------------|---------|--------------------------|----------------------|-------|
| Oloical Dischaete          |                     |         |                          |                      |       |
| - Discharge                |                     |         |                          |                      |       |
| Procedures                 |                     |         |                          |                      |       |
| Deity Physical Stamination |                     |         |                          |                      |       |
| Nursing Handover ABCDE     |                     |         |                          |                      |       |
| Infections                 |                     |         |                          |                      |       |
| Injunes/Skin Lesions       |                     |         |                          | Select an assessment |       |
| * Daily Activities         |                     |         |                          |                      |       |
| Altergies/Intollerance     |                     |         |                          |                      |       |
| Physical Examination       |                     |         |                          |                      |       |
| Anamhesis                  |                     |         |                          |                      |       |
| Admission                  |                     |         |                          |                      |       |
| + Patient Assessment       |                     |         |                          |                      |       |
| isolations                 |                     |         | And and and and a second |                      | 2     |
| Personal Details           | ingen rest stort ee | A       |                          |                      |       |
| * Patient                  | Injuries/Skin Le    | sinds   |                          |                      |       |

Fig 46

Per indicare una lesione:

Fare clic sul pulsante New lesion (Nuova lesione - Fig 46 A). La schermata cambia nel modo seguente (Fig 47).

| ALAN STELEVISION.                    |                          |                    |                  |                       |            |
|--------------------------------------|--------------------------|--------------------|------------------|-----------------------|------------|
| Area * HEAD TRUNK UPPER LIMES LOWER  |                          |                    |                  |                       |            |
| Etislogy *                           |                          |                    |                  |                       |            |
| AERTERIAL VASCULAR LESION AUTOIMMUN  | ELESION BURN DER         | MATOLOGICAL LESION | DIABETIC FOOT IS | CHEMIC INJURY         |            |
| DIABETIC FOOT NEURO ISCHAEMIC LESION | DIABETIC FOOT NEUROPATHI | C LESION DIAPER RI | LATED DERMATITIS | INCONTINENCE RELATED  | DERMATITIS |
| NEOPLASTIC LESION FERISTOMAL LESION  | PRESSURE LESION SUI      | REICAL WOUNDS T    | AUMATIC INJURY   | VASCULAR MIXED LESION |            |
| VENOUS VASCULAR LESION               |                          |                    |                  |                       |            |
| Present at Admession *               | Laterality *             |                    |                  |                       |            |
|                                      |                          |                    | TTRAL            |                       |            |

Fig 47

Inserire le informazioni richieste (Fig 48).

|                  | 11 ( ) ( ) ( ) ( ) ( ) ( ) ( ) ( ) ( ) (                                                       |
|------------------|------------------------------------------------------------------------------------------------|
| Area *<br>HEAD T | RUNK UPPER LIMBS OTHER OTHER                                                                   |
| SACRUM           | GLUTEUS GENITALS ANTERIOR THIGH POSTERIOR THIGH LEG KNEE CALF DUTER CALF MALLEOULUS INSTEP HEE |
| HALLUX           | 2ND TOIL 2RD TOE 4TH TOE STH TOE TOE                                                           |
| AERTERIAL        | ASCULAR LESION AUTOIMMUNE LESION BURN DERMATOLOGICAL LESION DIABETIC FOOT ISCHEMIC INJURY      |
| C                | OT NEURO ISCHAEMIC LESION DIABETIC FOOT NEUROPATHIC LESION DIAPER RELATED DERMATITIS           |
| DIABETIC FO      |                                                                                                |

Fare clic sul pulsante **Save** (Salva - Fig 48 **A**).

I dati vengono salvati (Fig 49).

| Local P   |              |               |              |              |               |          |         |           |              |                  |           |      |
|-----------|--------------|---------------|--------------|--------------|---------------|----------|---------|-----------|--------------|------------------|-----------|------|
| HEAD      | TRUNK        | PPER LIMBS    | LOWER LIME   | OTHER        |               |          |         |           |              |                  |           |      |
| Site *    |              |               |              |              |               |          |         |           |              |                  |           |      |
| SACRUM    | GLUTEUS      | GENITALS      | ANTERIOR 1   | нибн РОЗТ    | ERIOR THIGH   | LEG      | KNEE    | CALF      | OUTER CALF   | MALLEOULUS       | INSTER    | HEEL |
| HALLUX    | 2ND TOE      | 2RD TOE       | ATH TOE      | TH TOE TO    | Æ             |          |         |           |              |                  |           |      |
| viology * |              |               |              |              |               |          |         |           |              |                  |           |      |
| AERTERIA  | L VASCULAR L | ESION AUT     | DIMMUNE LESI | DN BURN      | DERMATOL      | HICAL LI | SION    | DIABITIC  | OOT ISOHEMIC | INTERA           |           |      |
| DIABETIC  | FOOT NEURO   | ISCHAEMIC LES | ION DUABIT   | IC FOOT NEUR | OPATHIC LESID | N DIA    | PRRMELA | TED DERMA | TITIS INCO   | NTINENCE RELATED | DERMATITE |      |

Fig 49

È ora possibile documentare una valutazione per la lesione indicata (fare clic sul pulsante New Assessment / Nuova valutazione - Fig 49 **A**) o tornare alla pagina di riepilogo delle lesioni (Fig 50 - fare clic sulla freccia **Indietro** indicata in Fig 49 **B**).

| Injuries/Skin Lesions                               |            |  |  |
|-----------------------------------------------------|------------|--|--|
| SHOW ALL ASSESSMENTS NEW LESION NEW ASSESSMENT VIEW | W DRESSING |  |  |
| Lower Limbs - Sacrum - Pressure Lesion              |            |  |  |

Utilizzare nuovamente il pulsante **New lesion / Nuova lesione** per documentare altre lesioni. Tutte le lesioni documentate sono elencate nella pagina (Fig 51).

| njuries/Skin Le      | esions       |              |              |  |
|----------------------|--------------|--------------|--------------|--|
| SHOW ALL ASSESSMENTS | NEW LESION   |              | NEW DRESSING |  |
| Head - Nose - Tr     | aumatic Inj  | jury         |              |  |
| Trunk - Thorax       | - Surgical W | ounds        |              |  |
| 🛿 Lower Limbs - S    | acrum - Pre  | ssure Lesion |              |  |

#### Fig 51

È possibile documentare valutazioni periodiche per ogni lesione. Per farlo:

- Selezionare la lesione da valutare. La riga corrispondente è evidenziata (Fig 51 A).
- > Cliccare il pulsante **New Assessment** / **Nuova valutazione** (Fig 51 **B**).

Si aprirà il modulo "Valutazione".

> Inserire le informazioni richieste e fare clic su Save / Salva nella barra dei comandi.

I dati della valutazione vengono così salvati (Fig 52).

| the Preside              | Sile: Nase                | Foology Traumatic Injury  |    |
|--------------------------|---------------------------|---------------------------|----|
| aterality: NA            | Present at Admission: YES |                           |    |
| USH TOOL                 |                           |                           |    |
| Lesson Height (cm)       | Central Wildfib [cm]      | Emulate                   |    |
| 2                        | 2                         | NONE LIGHT MODERATE HEAVY |    |
| Tissue Type              |                           |                           |    |
| CLOSED EPITHELIAL TISSUE | GRANULATION TISSUE SLOUGH | NECROTIC TISSUE           |    |
|                          |                           | Push Ta                   | àÌ |
|                          |                           | CALCULATE (C) 8           |    |
|                          |                           |                           |    |

Le valutazioni sono elencate nella pagina "Ferite/lesioni cutanee", sotto la relativa lesione (Fig 53).

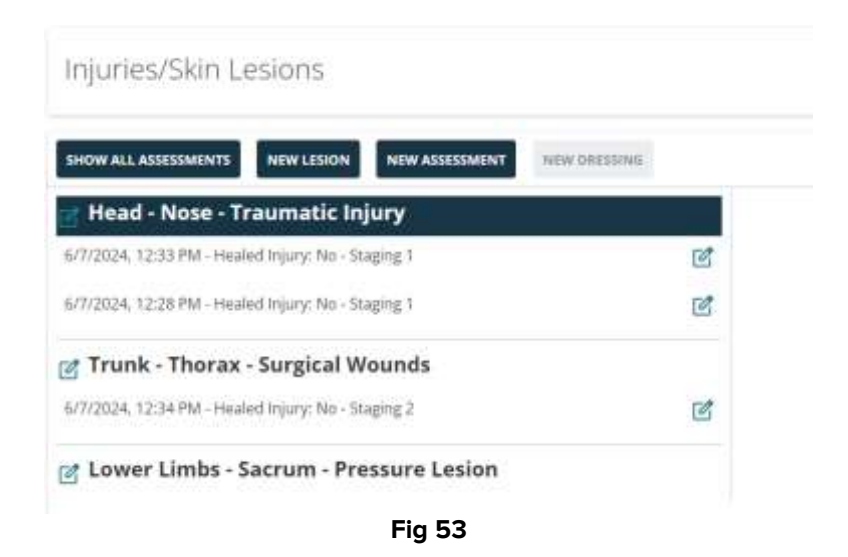

Eventuali medicazioni successive possono essere documentate per ogni valutazione. Per farlo:

Fare clic sulla valutazione. La riga corrispondente è evidenziata (Fig 54 A).

| Head - Nose - Traumatic Injury                    | Assessment 6/7/2024, 12:28:43 PM |  |
|---------------------------------------------------|----------------------------------|--|
| /7/2024, 12:33 PM - Healed Injury: No - Staging 1 |                                  |  |
| 77/2024, 12:28 PM - Healed Injury: No - Staging 1 | Ne Drezende                      |  |
| g Trunk - Thorax - Surgical Wounds                |                                  |  |
| /7/2024, 12:34 PM - Healed Injury: No - Staging 2 | đ                                |  |
| f Lower Limbs - Sacrum - Pressure Lesion          |                                  |  |

> Fare clic sul pulsante **New Dressing** / **Nuova medicazione** (Fig 54 **B**).

Si aprirà la schermata "Medicazioni".

> Inserire le informazioni richieste e fare clic su Save / Salva sulla barra dei comandi.

I dati della medicazione vengono così salvati (Fig 55).

|                  | u. *               | Executed by * |                      |                 |             |       |                  |  |
|------------------|--------------------|---------------|----------------------|-----------------|-------------|-------|------------------|--|
| 06/07/2024 12:27 | :09 PM             | trust         |                      |                 |             |       |                  |  |
| Dressing Oetails |                    |               |                      |                 |             |       |                  |  |
| many Dressing    |                    |               |                      |                 |             |       |                  |  |
| ETADINE GAUZE    | PARAFFIN GAUZE     | STERLI GAUZE  | MOISTURING CREAM     | SILVER ALGINATE | ZINC COODIE | OTHER |                  |  |
| ordary Dressing  |                    |               |                      |                 |             |       |                  |  |
| YDROCOLLOID 3    | MM HYDROCOLLOI     | D-5 MM POLYUR | ETHANE FOAM BORDERED | STERILE GAUZE   | MEDICATED   | ATCH  | COHESIVE BENDAGE |  |
| LASTIC MIGH      | COMPRESSIVE BENDAG | E PATCH OT    | HER.                 |                 |             |       |                  |  |
|                  |                    |               |                      |                 |             |       |                  |  |

I dati relativi alle medicazioni vengono visualizzati nella pagina principale "Ferite/Lesioni" quando si seleziona la valutazione corrispondente (Fig 56 a destra).

| g Head - Nose - Traumatic Injury                   |    | Assessment 6/7/2024   | I, 12:28:43 PM |                  |
|----------------------------------------------------|----|-----------------------|----------------|------------------|
| 6/7/2024, 12:35 PM - Healed Injury: No - Staging 1 | 12 | Date/Time Dressing    | Executed by    | Primary Dressing |
| 🕫 Trunk - Thorax - Surgical Wounds                 |    | 6/7/2024, 12:27:09 PM |                | Sterile Gauze    |
| 6/7/2624, 12:34 PM - Healed Injury: No - Staging 2 | ß  |                       |                |                  |

Fig 56

Per accedere e modificare rapidamente qualsiasi elemento:

Fare clic sull'icona opsta accanto all'elemento (vedere, ad esempio, Fig 56 A).

La documentazione "Ferite/lesioni cutanee" è strutturata in questo modo:

- Per un paziente possono essere documentate ferite/lesioni multiple.
- Per una ferita/lesione possono essere documentate più valutazioni.
- Per una valutazione è possibile documentare più medicazioni.

#### 3.3.4. Dimissione medica

Le procedure di inserimento dei dati sulla schermata "Clinical Discharge" / "Dimissione medica" sono simili a quelle descritte nei paragrafi precedenti. Alla fine della documentazione della dimissione, dopo aver indicato tutte le informazioni pertinenti, è però richiesta una procedura specifica.

Su questa schermata le informazioni relative alle terapie attive sono ereditate dal modulo Digistat Therapy Web, mentre le informazioni relative alle visite/consultazioni sono ereditate dal modulo Digistat Diary Web. i

La procedura di dimissione richiede che almeno una terapia sia attiva per il paziente sul modulo Digistat "Therapy Web" e che le note del diario clinico (Diary Web) siano configurate correttamente. Per ulteriori informazioni, consultare il manuale d'uso di Digistat Therapy Web (USR ENG Therapy Web) e il manuale d'uso di Diary Web (USR ENG Diary Web).

Al termine della degenza del paziente, quando tutti i campi del modulo "Dimissione" sono stati compilati, è necessario eseguire una procedura di validazione finale. A tal fine, nella sezione "Azioni di convalida finale" sulla schermata di dimissione medica,

Fare clic sul pulsante Lock therapy and discharge patient (Blocca terapia e dimetti paziente - Fig 57 A).

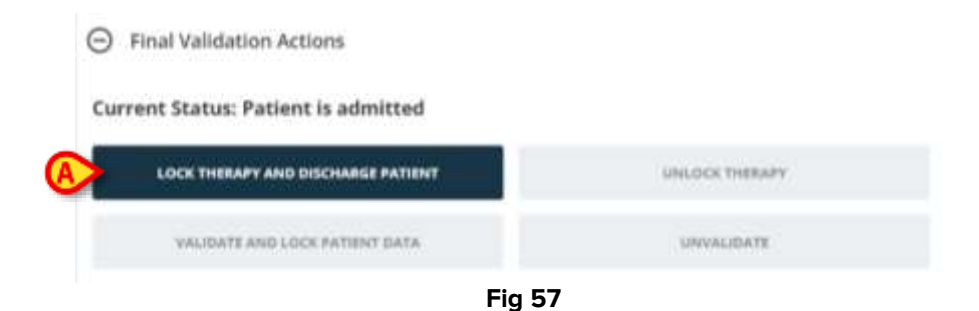

Le tarapie attive del paziente saranno così bloccate sul modulo Digistat Therapy Web. I pulsanti **Unlock Therapy** (Sblocca terapia) e **Validate and lock patient data** (Convalida e blocca dati paziente) saranno abilitati (Fig 58).

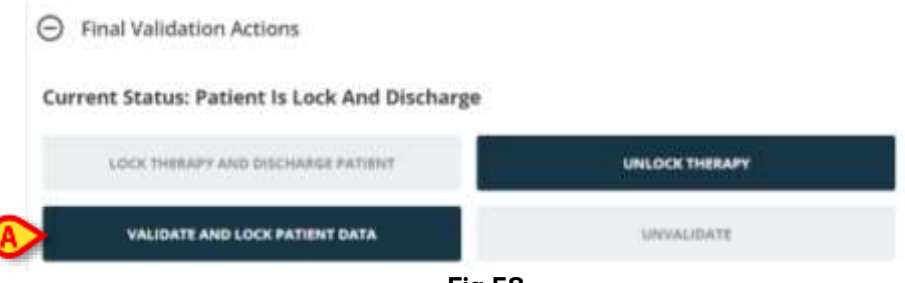

- Fig 58
- Fare clic su Validate and lock patient data (Convalida e blocca dati paziente Fig 58
   A).

La cartella clinica viene così convalidata. I dati presenti sulle diverse schermate di Patient File passano alla modalità di sola lettura. Il pulsante **Unvalidate** (Togli validazione) è abilitato.

Utilizzare i pulsanti **Sblocca terapia** e **Non convalidare** come pulsanti "Annulla" per le procedure **Unlock Therapy** (Sblocca terapia) e **Unvalidate** (Togli validazione). In entrambi i casi, il motivo deve essere esplicitamente specificato dall'utente su un'apposita finestra popup (Fig 59).

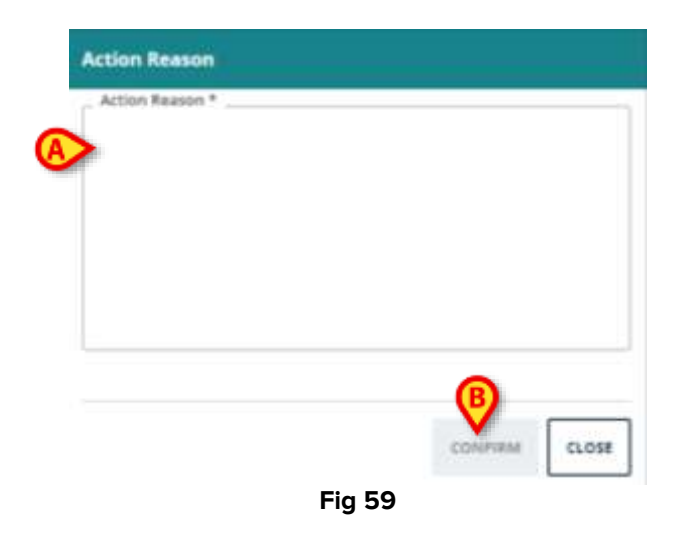

Per farlo:

•

- > Digitare il motivo nel campo testuale indicato in Fig 59 **A**.
- ➢ Fare clic su Confirm (Conferma Fig 59 B).